## GUÍA PASO A PASO PARA DECLARAR IMPUESTO TGR DE TIMBRES Y ESTAMPILLAS

**FORMULARIO 24 IMPRESO** 

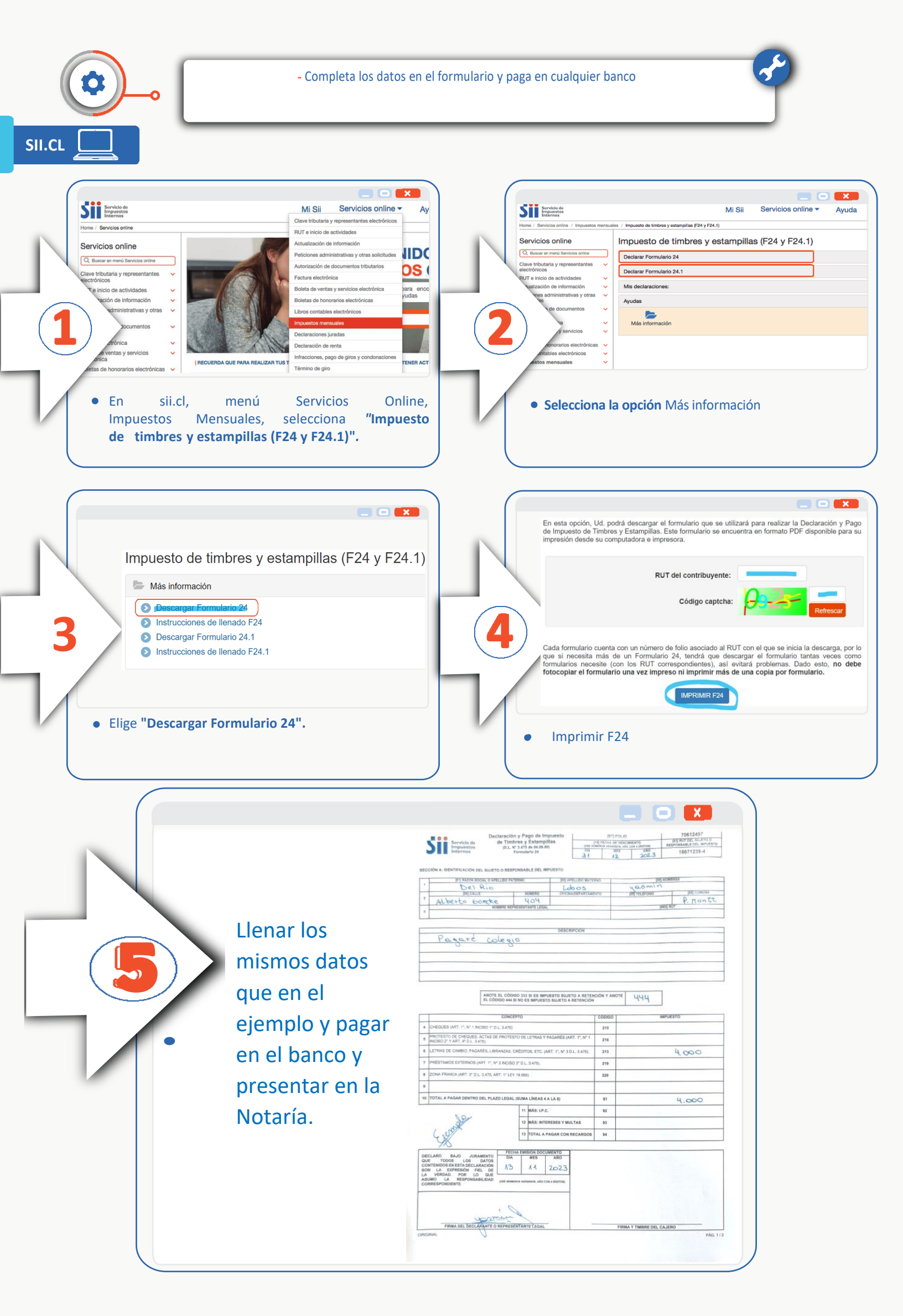